# Netfinity 5000

クイック・セットアップおよびインストレーション

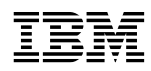

# Netfinity 5000

クイック・セットアップおよびインストレーション

お願い -

本*Netfinity サーバー・ライブラリー* および本書がサポートする製品をご使用になる前に、必ず本*サーバー・ライブラリー*の"特記事項および安全情報"の情報をお読みください。

#### 第2版(1999年12月)

| 原典  | : 33L39 | 944                       |
|-----|---------|---------------------------|
|     | Netfir  | nity 5000                 |
|     | Expre   | ss Setup and Installation |
| 発 行 | : 日本フ   | マイ・ビー・エム株式会社              |

担 当: ナショナル・ランゲージ・サポート

#### 第1刷 1999.3

©Copyright International Business Machines Corporation 1998. All rights reserved.

# クイック・セットアップおよびインストレーション

このセットアップとインストールに関するセクションには、以下のことを行うためのガイドが記載されています。

- サーバーのセットアップと配線
- サーバーの始動と構成
- ネットワーク・オペレーティング・システム (NOS) のインストール

# 目次

| 概要                                          |
|---------------------------------------------|
| 安全に正しくお使いいただくために                            |
| 絵表示について                                     |
| ハードウェアの取り付け                                 |
| 1. ホット・スワップ・ハード・ディスクの取り付け                   |
| 2. 第 2 のマイクロプロセッサーの取り付け                     |
| 3. サーバーの配線                                  |
| 4. サーバーが正しく動作しているかどうかの検査                    |
| 5. 追加のオプションの取り付け14                          |
| ソフトウェアのインストール                               |
| 1. ハードウェアの構成とネットワーク・オペレーティング・システムのインストール 15 |
| 2. 追加のプログラムを使用したサーバーのパフォーマンスの向上             |

## 概要

本*サーバー・ライブラリー*の"特記事項および安全情報"を確認した後、クイック・セットアップおよびインストレーション手順に従って実行するステップを以下に示します。

#### ハードウェアの取り付け

- 1 ホット・スワップ・ハード・ディスクを取り付けます (必要な場合)。
- 2 第2のマイクロプロセッサーを取り付けます (オプション)。
- 3 サーバーを配線します。
- 4 サーバーが正しく動作しているかどうか検査します。
- 5 追加のオプションを取り付けます。

ソフトウェアのインストール

- 1 ハードウェアを構成し、ネットワーク・オペレーティング・システム (NOS) をインス トールして、デバイス・ドライバーをインストールします。
- 2 追加のプログラムを使用してサーバーのパフォーマンスを向上させます。

# 安全に正しくお使いいただくために

この製品を安全に正しくお使いいただくために、このマニュアルには安全表示が記述されています。このマニュアルを保管して、必要に応じて参照してください。

#### 絵表示について

あなたとあなたの周りの人々の危害および財産への損害を未然に防止するために、このマニ ュアルおよびこの製品の安全表示では、以下の絵を表示しています。

| ▲ 危険 | この表示を無視して誤った取り扱いをすると、人が死亡または重傷を負う可能性が<br>ある危険が存在する内容を示しています。          |
|------|-----------------------------------------------------------------------|
| ▲ 注意 | この表示を無視して誤った取り扱いをすると、人が傷害を負う可能性が想定される<br>内容または物的損害の発生が想定される内容を示しています。 |

\land 危険

- この製品を改造しないでください。火災、感電のおそれがあります。
- この製品の構成に電話ケーブル接続、通信ケーブル接続が含まれている場合、付近に雷が発生しているときは、それらのケーブルに触れないようにしてください。
- 電源プラグをコンセントに接続する前に、コンセントが正しく接地されており、正しい 電圧であることを確認してください。
- 万一、発熱していたり、煙が出ている、へんな臭いがするなどの異常状態のまま使用すると、火災、感電のおそれがあります。すぐに電源を切り、電源プラグをコンセントから必ず抜いて、販売店または保守サービス会社にご連絡ください。
- 万一、異物(金属片、水、液体)が製品の内部に入ったときは、すぐに製品の電源を切り、電源プラグをコンセントから必ず抜いて、販売店または保守サービス会社にご連絡ください。そのまま使用すると火災、感電のおそれがあります。

▲ 危険

• ケーブル類の取り付け、取り外し順序。

電源コード、電話ケーブル、および通信ケーブルからの電流は身体に危険を及ぼしま す。装置を設置、移動、または接続するときには、以下のようにケーブルの接続および 取り外しを行ってください。また、電話回線、通信回線またはテレビのアンテナ線が接 続されている製品は、雷の発生時には回線の接続または取り外しをしないでください。

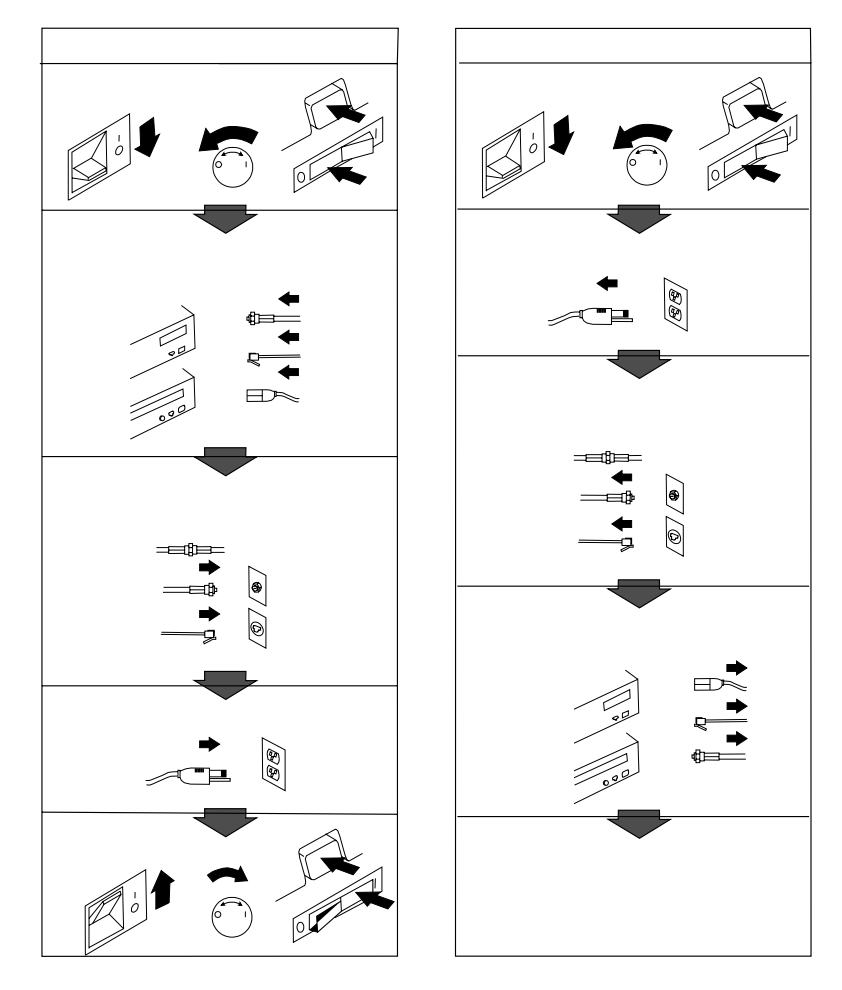

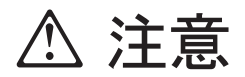

5

- 電源プラグを抜くときは、電源コードを引っ張らないでください。コードが傷つき、火災、感電の原因となることがあります。(必ずプラグを持って抜いてください。)
- 湿気やほこりの多い場所に置かないでください。火災、感電の原因となることがあります。
- 長時間使用しないときは、電源プラグを AC コンセントから抜いてください。

製品の設置の前に、安全情報をお読みください。

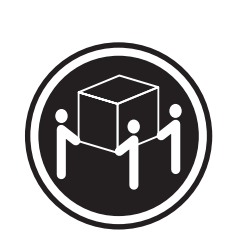

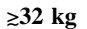

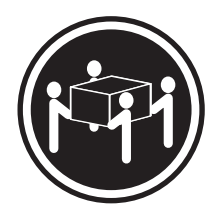

≳55 kg

⚠ 注意

サーバーを持ち上げたり移動したりする場合には、必ず必要な人数をそろえ、十分に安全を 確認しながら作業を進めてください。

## ハードウェアの取り付け

このハードウェアの取り付け手順では、サーバーのセットアップと配線、サーバーの始動、 およびサーバーのハードウェアが正しく機能しているかどうかの検査のために必要な手順を 説明し、また必要な情報の参照先を示します。

— はじめに ——

- 本サーバー・ライブラリーの"特記事項および安全情報"をよくお読みください。
- サーバーを開梱していない場合は開梱し、本サーバー・ライブラリーの『はじめに お読みください』の『品目リスト』を参照して、サーバーの付属品がすべて手元にあ ることを確認します。
- Netfinity 5000 サーバーがラック・モデルで、ラック内のサーバーを取り付ける予定の場所に手が届きやすい場合は、オプションの取り付けを始める前にサーバーをラックに取り付けることもできます。取り付け手順については、本サーバー・ライブラリーの"ハードウェア情報"の"ラックの取り付け"を参照してください。

注: サーバーがラック内にあると取り付けられないオプションもあります。

システムを正しく冷却するために、各ベイにドライブかカバーを取り付けない状態で、2分以上 Netfinity 5000 サーバーを動作させないでください。

#### 1. ホット・スワップ・ハード・ディスクの取り付け

必要ならば、次の手順に従って、Netfinity 5000 サーバーにホット・スワップ・ハード・ディスクを取り付けます。

- 1 サーバーの塗装されていない金属面に、ドライブが入っている静電気防止袋を触れさせてから、袋を開けてドライブを取り出します。
  - 注: UltraSCSI コントローラーと、ホット・スワップ・ベイのバックプレーンは、サ ーバーの内蔵 SCSI バス (ケーブル)の終端となります。ホット・スワップ・ベイ に取り付ける SCSI 装置、あるいはこのケーブル (バス) に接続する SCSI 装置 は、終端する必要はありません。
- 2 ホット・スワップ・ベイの1つから、カバー 1 を取り出します。次の図を参照して ください。

ドライブの位置については、次のページの図を参照してください。

3 ベイにドライブ 2 を挿入します。

ドライブのトレイ・ハンドル 3 が開いた位置 (ドライブに対して垂直) にあることを 確認してください。

- 4 バックプレーンに接続されるまで、ドライブ・アセンブリーをスライドさせてベイに入れます。その後、ハンドルをロック(閉じた)位置に動かします。
- 5 9ページの『2. 第 2 のマイクロプロセッサーの取り付け』に進みます。

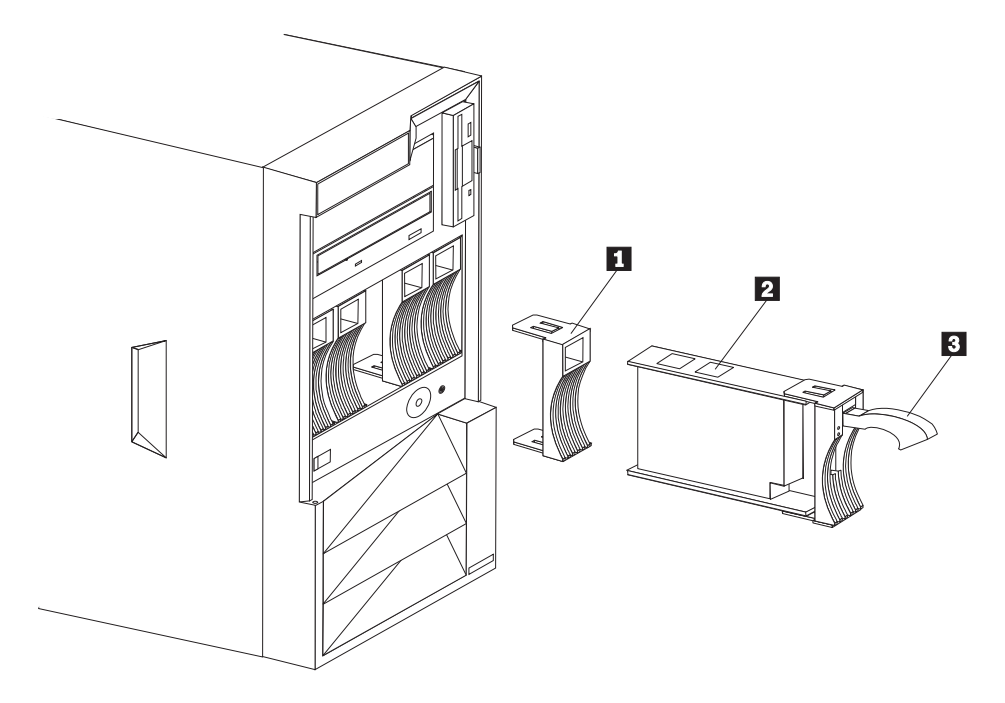

タワー・モデル

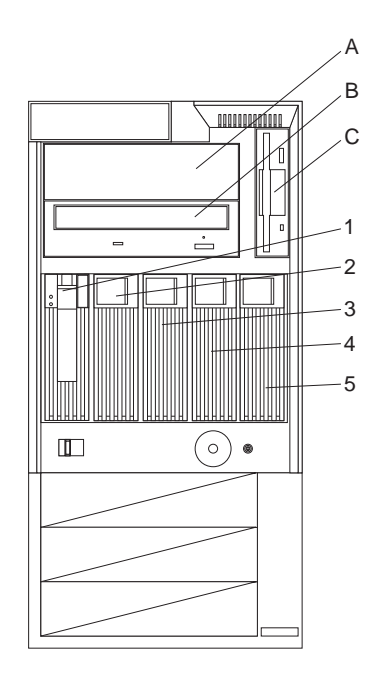

タワー・モデル

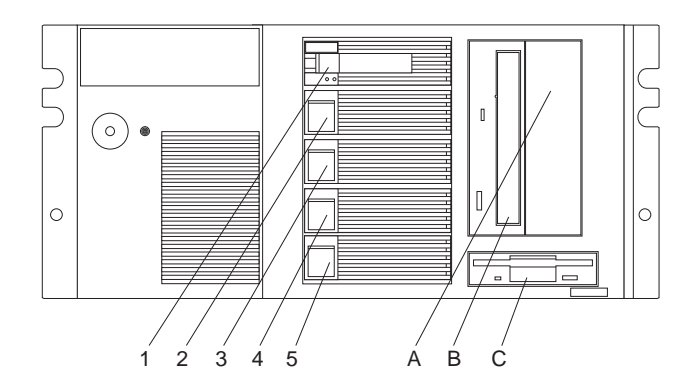

ラック・モデル

- A 空きのベイ
- B CD-ROM ドライブ・ベイ
- C ディスケット・ドライブ・ベイ
- 1 ホット・スワップ・ディスク・ドライブ・ベイ1
- **2** ホット・スワップ・ディスク・ドライブ・ベイ 2
- 3 ホット・スワップ・ディスク・ドライブ・ベイ 3
- **4** ホット・スワップ・ディスク・ドライブ・ベイ 4
- 5 ホット・スワップ・ディスク・ドライブ・ベイ 5

#### 2. 第2のマイクロプロセッサーの取り付け

追加のマイクロプロセッサーをインストールする場合は、インストール後、以下の "3.サー バーの配線 "の節に進んでください。インストールの手順は、このサーバーライブラリーに ある "ハードウェア情報"の"マイクロプロセッサーのインストール"の節およびマイクロ プロセッサーに付属している情報を参照してください。もし追加のマイクロプロセッサーを インストールする必要がない場合は、 "3.サーバーの配線 "の節に進んでください。

## 3. サーバーの配線

以下の手順に従って、Netfinity 5000 サーバーにケーブルを接続します。

空気の循環が可能な場所を選びます。サーバーの周囲には、少なくとも以下の間隔を空けてください。

| 前面    | 102 mm |
|-------|--------|
| 背面    | 127 mm |
| 左右の側面 | 51 mm  |

2 装置のケーブルをサーバーに接続します。ケーブル・コネクターの位置については、次のページの図を参照してください。

— 重要 —

- サーバーの 10BASE-T ポートまたは 100BASE-TX ポートをハブに接続する 場合は、両端に RJ-45 コネクターを備えた UTP ケーブルを使用します。 100BASE-TX コネクター用には、電磁的な互換性を含め、各種の基準を満た すため、EIA/TIA-568 カテゴリー 5 のケーブルを使用する必要があります。
- 3 電源コードをサーバーに接続し以下の事を確認してください。
  - 電源コードはストレイン・リリーフ・クランプ 2 に
  - キーボードはストレイン・リリーフ・クランプ 3 に
  - マウスはストレイン・リリーフ・クランプ 4 に

留めてください。ケーブルを留める際に、留め金を外さずにケーブルを外せるように留め金とサーバーのコネクター間のケーブルは十分な長さを取ってください。

記述 6

⚠ 注意

電源コードブラケット・オプションが電源コードに取り付けられ ているときは、接続しやすい電源にサーバーを接続してください。 4 電源コードをすべてコンセントに接続します。

- 重要 ------

サーバーの電源コードをコンセントに接続した後、電源スイッチを押す前に、電源 が供給されていることを示すために電源ライトが明滅します。

5 12ページの『4. サーバーが正しく動作しているかどうかの検査』に進みます。

#### タワー・モデルのケーブル・コネクターとクランプ

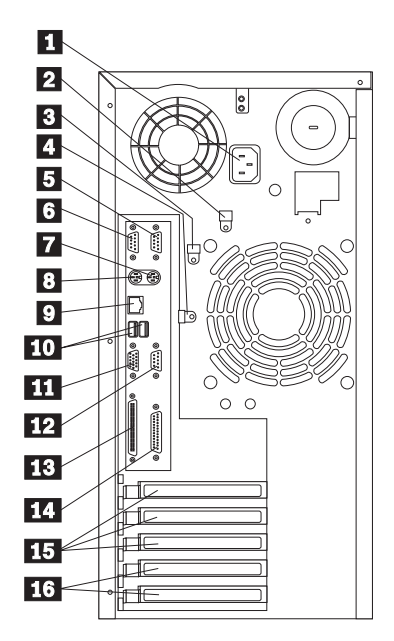

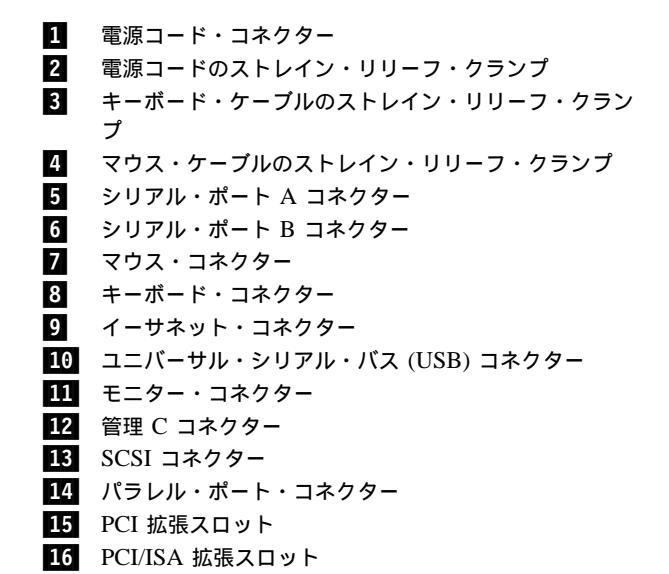

ラック・モデルのケーブル・コネクターとクランプ

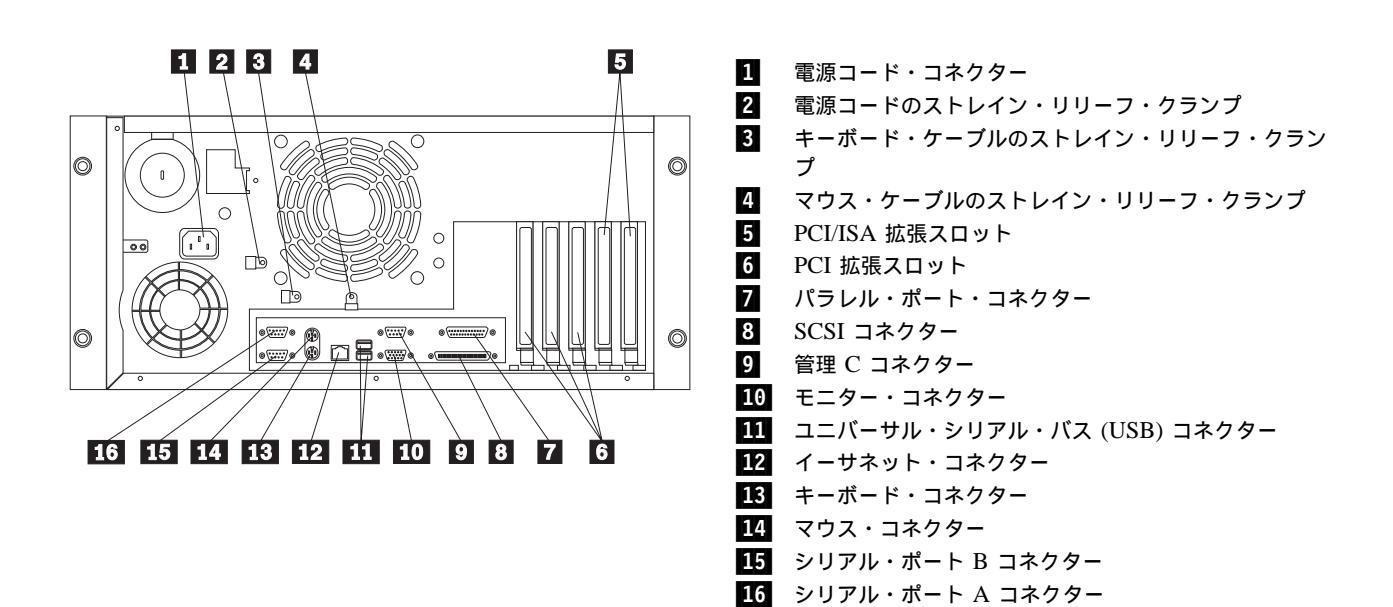

#### 4. サーバーが正しく動作しているかどうかの検査

以下の手順に従って、Netfinity 5000 サーバーが正しく動作しているかどうか検査します。

1 モニター、プリンター、モデムなどの外付け装置の電源をすべて入れ、次にサーバーの 電源を入れます。制御とライトの位置については、次のページの図を参照してください。

--- 重要 --

コンセントに電源コードを接続した後、電源スイッチを押す前に 20 秒待ってくだ さい。この間はシステム管理プロセッサーが初期化を行っており、電源スイッチは 動作しません。

- 2 サーバーの前面にある電源スイッチを押します。電源ライトがオンになり、自己診断テ スト (POST) が開始されます。
- 3 モニターを注意して見ます。システムの POST が正常に完了すると、サーバーはビー プ音を1回鳴らし、POST 完了ライトがオンになり、モニターには始動可能(ブート 可能)メディアを挿入するよう求めるプロンプトが表示されます。

- 重要 -

 オペレーティング・システムがまだインストールされていないために、以下の POST メッセージが表示される場合があります。

1962 Drive does not contain a valid boot record

- オプションの追加または取り外しを行った場合に、構成情報が変更されると、 POST メッセージ 164 が表示されます。装置構成ユーティリティーを始動して、「設定を保存する」を選択してください。
- 他のエラー・メッセージが表示された場合、ビープ音が複数回鳴った場合、またはモニター画面に何も表示されない場合は、対処方法について本サーバー・ ライブラリーの"ハードウェア情報"の"問題の解決"を参照し、その後14ページの『5.追加のオプションの取り付け』に進んでください。
- 4 14ページの『5. 追加のオプションの取り付け』に進みます。

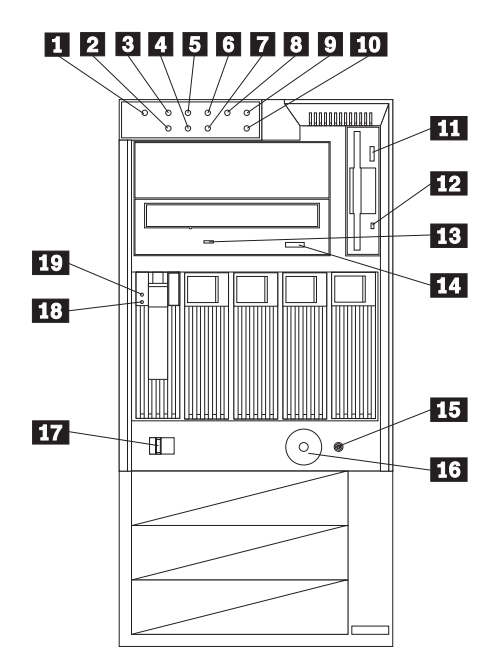

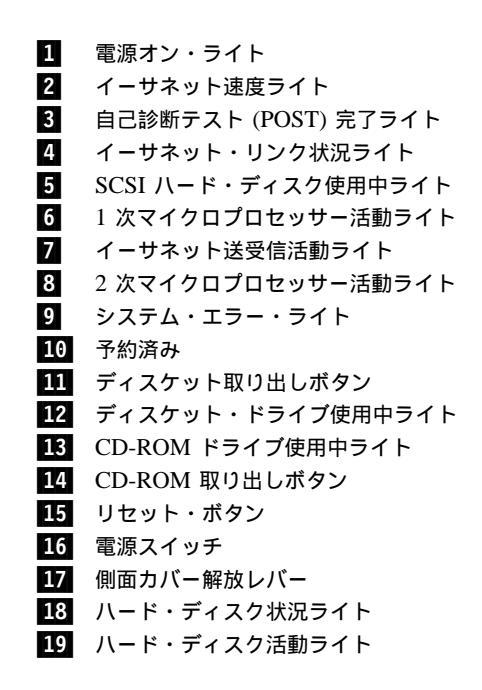

ラック・モデルの制御とライト

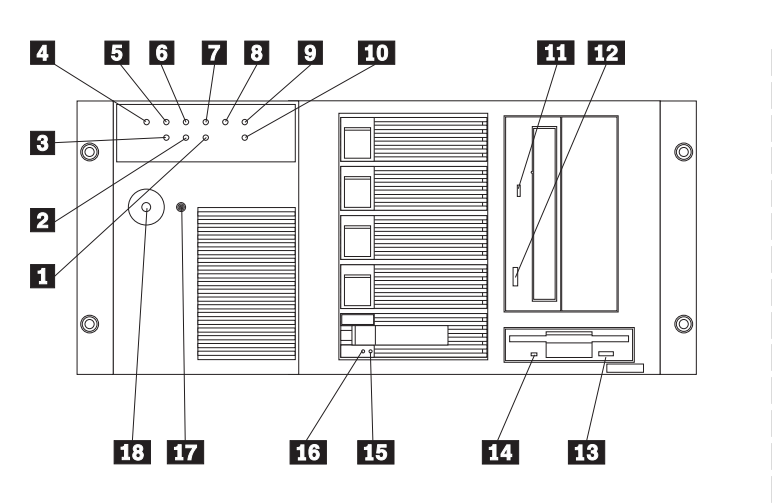

 $\mathbf{1}$ イーサネット送受信活動ライト 2 イーサネット・リンク状況ライト 3 イーサネット速度ライト 4 電源オン・ライト 5 自己診断テスト (POST) 完了ライト 6 SCSI ハード・ディスク使用中ライト 7 1 次マイクロプロセッサー活動ライト 8 2次マイクロプロセッサー活動ライト 9 システム・エラー・ライト 10 予約済み **11** CD-ROM ドライブ使用中ライト **12** CD-ROM 取り出しボタン 13 ディスケット取り出しボタン 14 ディスケット・ドライブ使用中ライト 15 ハード・ディスク状況ライト 16 ハード・ディスク活動ライト 17 リセット・ボタン **18** 電源スイッチ

#### 5. 追加のオプションの取り付け

取り付ける追加のオプションがある場合は、ここで取り付けます。取り付け手順について は、本*サーバー・ライブラリー*の説明と、オプションに付属の説明書を参照してください。

- 追加のオプションを取り付ける前に、サーバーの電源をオフにし、コンセントからサー バーの電源コードを抜きます。
  - 重要 —
  - オプションの追加または取り外しを行うと、サーバー内の構成情報が変更される場合があります。オプションの追加または取り外しを行った後、サーバーを始動(ブート)すると、構成情報が変更された場合は POST メッセージ 164 が表示されます。装置構成ユーティリティーを始動して、「設定を保存する」を選択してください。
  - 複数のネットワーク・アダプターを取り付ける場合は、この時点では1つだけ取り付けます。ネットワーク・オペレーティング・システム (NOS) をインストールし、NOS がエラーを出さずに始動した後に、追加のネットワーク・アダプターを一度に1つずつ取り付けます。

他のアダプターをすべて一度に取り付けることもできますが、アダプターを一度に1つずつ取り付ければ、アダプターに欠陥がある場合にその特定がはるかに簡単になります。

- Netfinity 5000 サーバーに RAID アダプターを取り付ける場合は、サーバー を構成する前に、ディスク・アレイをどのように設定するか決める必要があり ます。構成するディスク・アレイの RAID レベル (0、1、または 5) によっ て、取り付ける必要があるハード・ディスクの数が決まります。RAID レベル 0 では 1 台のドライブ (最小)、RAID レベル 1 では 2 台のドライブ (最小)、 RAID レベル 5 では 3 台のドライブ (最小) が必要です。詳細については、 RAID アダプターに付属の説明書を参照してください。
- 2 本サーバー・ライブラリーの"ハードウェア情報"に記載されている表を使用して、次のことを行います。
  - "ハードウェア情報"の装置記録表を新しいオプション情報に更新します。
  - 2 つ目のマイクロプロセッサーを取り付けた場合は、マイクロプロセッサー情報を 更新します。
  - サーバーのシリアル番号と、キーのシリアル番号を記録します。
- 3 オプションをすべて取り付けたら、ここに戻って 15ページの『ソフトウェアのインストール』に進みます。

#### ソフトウェアのインストール

このソフトウェア・インストール手順では、ハードウェアの構成、デバイス・ドライバーの インストール、およびネットワーク・オペレーティング・システム (NOS) のインストールの ために必要な手順を説明します。

## **1.** ハードウェアの構成とネットワーク・オペレーティング・システムのインスト ール

ServerGuide ハードウェア構成、ネットワーク・オペレーティング・システム (NOS) のイン ストール、デバイス・ドライバーのインストール、または区画サイズの詳細については、本 サーバー・ライブラリー の"ServerGuide と Netfinity マネージャー"を参照してください。

```
── はじめに ──
ServerGuide CD が始動しない場合は、サーバーを再始動して、画面に F1 と表示された
ら F1 を押します。装置構成ユーティリティーを選択し、次のことをチェックします。
```

- ドライブ始動シーケンスが正しいか(始動可能 CD を使用するには、 CD-ROM が始動シーケンスに入っている必要があります)
- SCSI ID 設定値が重複していないか
- IRQ 割り当てが重複していないか

開始する手順は次のとおりです。

**1** ハードウェアを構成するために、*HardwareGuide* CD (CD1) を挿入し、サーバーを再始動します。

— 重要 --

ServeRAID 構成プログラムに関する説明は、ServeRAID オプションに付属の説明 書、または本 *Netfinity* サーバー・ライブラリー に記載されています。

2 NOS をインストールするために、SoftwareGuide CD (CD2) を挿入し、サーバーを再始動します。サポートされている NOS のバージョンについては、SoftwareGuide CD のラベルを参照してください。NOS の CD はユーザーが用意する必要があります。

— 重要 -

NOS のインストールに ServerGuide を使用しない場合は、16ページの 『ServerGuide を使用しない NOS のインストール』に進んでください。

- 3 NOS のインストールについてのヒントを読むには、README をクリックします。
- **4** メインメニューで、Operating System Installation をクリックします。オンラインの 指示に従ってインストールを完了させます。

NOS をインストールした後、必ず 16ページの『2. 追加のプログラムを使用したサーバーの パフォーマンスの向上』をお読みください。

#### ServerGuide を使用しない NOS のインストール

サーバーのハードウェアの構成がすでに済んでおり、NOS のインストールに ServerGuide を使用しない場合は、システム固有の NOS インストール手順とデバイス・ドライバーが必 要です。

WWW の http://www.pc.ibm.com/support から、最新レベルの NOS インストール手順とデ バイス・ドライバーをダウンロードできます。

- **1** IBM Servers Support をクリックします。
- 2 select family  $7 \mu$  k  $\overline{}$  Netfinity 5000  $\overline{}$   $\overline{}$  5000  $\overline{}$
- **3** Netfinity 5000 ウィンドウのリストで、モデルを選択します。
  - デバイス・ドライバーをダウンロードするには、Downloadable Files をクリック します。
  - NOS のインストール手順をダウンロードするには、Software information をク リックします。

#### 2. 追加のプログラムを使用したサーバーのパフォーマンスの向上

ユーザーの手間を省くために、ServerGuide には NOS ソフトウェア開発者が提供する現行 の NOS の更新が収録されています。Web サイトから更新をダウンロードする必要はありま せん。更新をインストールするには、ServerGuide *Operating System FixPak* CD のルート・ ディレクトリーにある README ファイルを参照してください。

#### アプリケーション・プログラム

ServerGuide CD には、各種の強力なアプリケーション・プログラムが収録されています。 これらのプログラムに活動化キーは不要です。以下に示すのはその一部です。

• IBM Update Connector

サーバーの BIOS、マイクロコード (ファームウェア)、デバイス・ドライバー、および アプリケーション・プログラムの更新をチェックするために、IBM HelpCenter サーバ ーに接続できます。

• IBM Netfinity Manager

最先端のシステム管理ソフトウェア

IBM ServeRAID プログラム
 管理およびモニター機能

ServerGuide に収録されているアプリケーションの詳細については、本*サーバー・ライブラ リー*の"ServerGuide と Netfinity マネージャー"を参照してください。

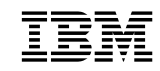

部品番号: 27L3320

Printed in Japan

1999 年 12 月

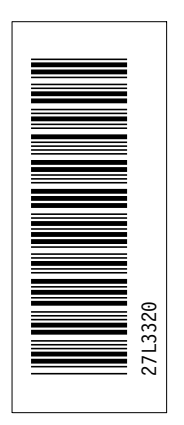